# Robodyno Pro 可编程电机 快速上手指南 V1.0

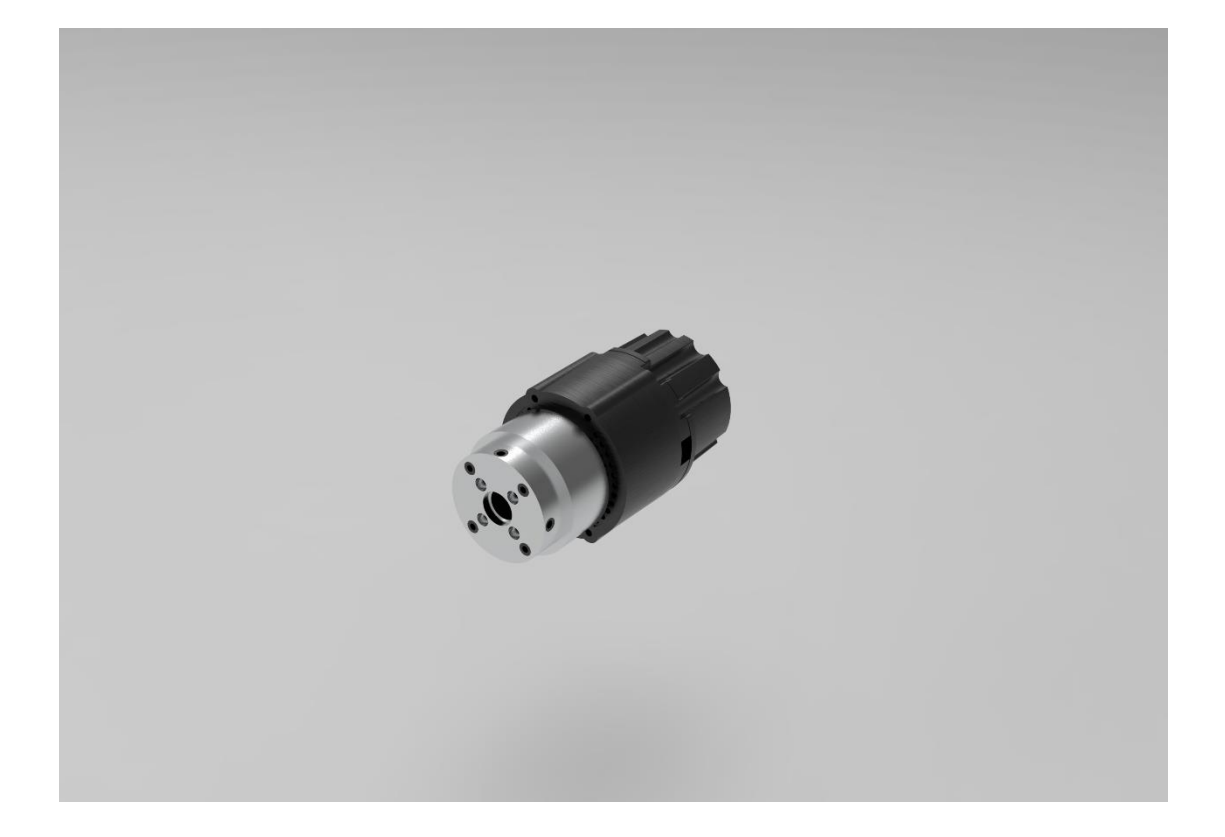

系列型号 PJ-MP470/12 PJ-MP470/44

## 版本历史

| 编号 | 版本号  | 修订人 | 修订内容 | 修订日期       |
|----|------|-----|------|------------|
| 1  | V1.0 | 赵嵩阳 | 文档发布 | 2021/12/10 |
|    |      |     |      |            |
|    |      |     |      |            |
|    |      |     |      |            |
|    |      |     |      |            |
|    |      |     |      |            |
|    |      |     |      |            |
|    |      |     |      |            |
|    |      |     |      |            |
|    |      |     |      |            |
|    |      |     |      |            |
|    |      |     |      |            |
|    |      |     |      |            |
|    |      |     |      |            |
|    |      |     |      |            |
|    |      |     |      |            |
|    |      |     |      |            |
|    |      |     |      |            |

# 目录

| 本历史     | 2 |
|---------|---|
| 牛准备     | 4 |
| 络连接     | 4 |
| 充准备     | 4 |
| Linux   | 4 |
| Windows | 6 |
| thon 编程 | 6 |
| 初始化电机   | 6 |
| 运动到指定位置 | 7 |
| 按指定速度转动 | 7 |
| 其他使用方式  | 7 |

#### 硬件准备

为了成功驱动 Robodyno Pro 可编程电机,你只需要准备:

- Robodyno Pro 电机 CAN 数据线
- USB 转 CAN 设备,如 Robodyno Pro 电机调试板。
- 11.1~25.2V / > 3A 供电设备,如 12.6V 电源适配器或 3 节 18650 动力电池。

#### 电路连接

将 Robodyno Pro 电机通过 CAN 数据线连接电机调试板,用 TypeC 数据线连接电机 调试板和控制器或电脑,通过电机调试板的 DC 接头或电源端子座接入电源,如图所 示:

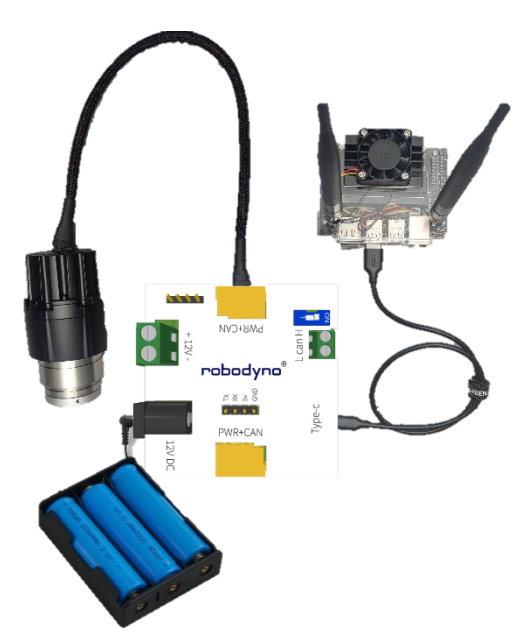

除此之外,也可以选择从电机调试板的 CAN 端子座接入其他 CAN 总线控制设备。

#### 系统准备

Linux

以 Ubuntu 18.04 为例:

1. 安装 CAN 命令行工具:

```
sudo apt-get update
sudo apt-get install can-utils
```

2. 在终端输入以下命令以启动 CAN 设备:

sudo ip link set can0 up type can bitrate 1000000

3. 在命令行输入命令以测试 CAN 总线:

candump can0

4. 安装 python 及 pip:

```
sudo apt-get update
sudo apt-get install python-3.9
sudo apt-get install python3-pip
python3 -m pip install --upgrade pip
```

- 5. 下载安装 Protobot Python API
- a) 通过 git 命令行工具下载:

```
git clone https://github.com/robottime/protobot-python-api.git
cd protobot-python-api/src
pip install -e .
```

- b) 从 github 网站下载压缩包:
- 在浏览器中打开 https://github.com/robottime/protobot-python-api
- 在 Code 菜单中选择 Download ZIP, 如图:

| Search or jump to   |                                  | es Marketplace Explore                      |                                                | ¢ +• •                                                    |
|---------------------|----------------------------------|---------------------------------------------|------------------------------------------------|-----------------------------------------------------------|
| 🗟 robottime / prote | obot-python-api Public           |                                             |                                                | ⊙Unwatch 1 + ♀ Fork 0 ☆ Star 0 +                          |
| ↔ Code ⊙ Issues     | 13 Pull requests ③ Actions   🖽 P | Projects 🖾 Wiki 🕤 Security                  | i≃ Insights li\$ Settings                      |                                                           |
|                     | P main + P 1 branch ⊗0 tag       | gs                                          | Go to file Add file * Code -                   | About 🕸                                                   |
|                     | songyangZhao Merge branch 'ma    | ain' of api.gitee.com:prtobot/protobot-pyth | Clone ()<br>HTTPS_SSH_GitHub.Cli               | protobot python api for robodyno pro<br>and robodyno plus |
|                     | examples                         | fix get torque error, add get currer        | https://github.com/robottime/protobot-pyth     | Readme                                                    |
|                     | src src                          | fix get torque error, add get currer        | Use Git or checkout with SVN using the web URL |                                                           |
|                     | gitignore LICENSE                | Initial commit                              | 딸 Open with GitHub Desktop                     | <ul> <li>1 watching</li> <li>9 O forks</li> </ul>         |
|                     | C README.md                      | update readme                               | Download ZIP                                   |                                                           |
|                     | workspace.code-workspace         | Update motor can bus interface; P           | ormat python files 8 months ago                | Releases                                                  |
|                     | .≘ README.md                     |                                             | 0                                              | No relieves publiched<br>Greate a new release             |
|                     | protobot-pytho                   | Packages                                    |                                                |                                                           |
|                     | latest update: 2021/12/02        |                                             |                                                | Ne pockager published<br>Publish your first peckage       |
| Python安装方式          |                                  |                                             |                                                | Languages                                                 |
|                     | cd src<br>pip install -e .       |                                             |                                                | Pythia 100.0%                                             |
|                     |                                  |                                             |                                                |                                                           |

• 解压下载的压缩包,在 src 文件夹下打开终端,安装 API:

pip install -e .

#### Windows

1. 安装 CAN 驱动:

参考 https://www.peak-system.com/Drivers.523.0.html?&L=1

- 2. 安装 Python:
- 下载 Python3 安装包: https://www.python.org/downloads/windows/
- 同时安装 pip 并修改环境变量,如图:
- 3. 下载安装 Protobot Python API
- a) 通过 git 命令行工具下载:

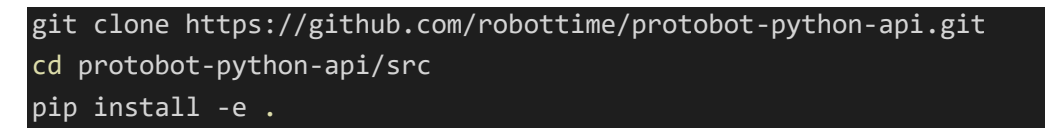

- b) 从 github 网站下载压缩包:
- 在浏览器中打开 https://github.com/robottime/protobot-python-api
- 在 Code 菜单中选择 Download ZIP, 如图:

|                                                                                                    | μ+·                                                                                                    |
|----------------------------------------------------------------------------------------------------|----------------------------------------------------------------------------------------------------|
| 日 robottime/protobot-python-api Peale<br>⇔ Cade ⊙ Issues 12 Pull requests ⊙ Actions ⊞ Projects Ⅲ Willi ⊙ Security I∠ Insights @ Settings                                                                                                    | ⊙Unwatch 1 + ♀ ♀ Fork 0 ♀ Star 0 +                                                                                                    |
| P main       P thranch       © tags       Go to fie       Add fie       Code       protobol types         So songsangZhue Merge branch 'main of aplugtee compartisodyrprotook protoon       Image: SongsangZhue Merge branch 'main of aplugtee compartisodyrprotook protoon       Image: SongsangZhue Merge branch 'main of aplugtee compartisodyrprotook protoon       Image: SongsangZhue Merge branch 'main of aplugtee compartisodyrprotook protoon       Image: SongsangZhue Merge branch 'main of aplugtee compartisodyrprotook protoon       Image: SongsangZhue Merge branch 'main of aplugtee compartisodyrprotook protoon       Image: SongsangZhue Merge branch 'main of aplugtee compartisodyrprotook protoon       Image: SongsangZhue Merge branch 'main of aplugtee compartisodyrprotook protoon       Image: SongsangZhue Merge branch 'main of aplugtee compartisodyrprotook protoon       Image: SongsangZhue Merge branch 'main of aplugtee compartisodyrprotook protoon       Image: SongsangZhue Merge branch 'main of aplugtee compartisodyrprotook protoon       Image: SongsangZhue Merge branch 'main of aplugtee compartisodyrprotook protoon       Image: SongsangZhue Merge branch 'main of aplugtee compartisodyrprotook protoon       Image: SongsangZhue Merge branch 'main of aplugtee compartisodyrprotook protoon       Image: SongsangZhue Merge branch 'main of aplugtee compartisodyrprotoon       Image: SongsangZhue Merge branch 'main of aplugtee compartisodyrprotoon       Image: SongsangZhue Merge branch 'main of aplugtee compartisodyrprotoon       Image: SongsangZhue Merge branch 'main of aplugtee compartisodyrprotoon       Image: SongsangZhue Merge branch 'main of aplugtee compartisodyrprotoon       Image: SongsangZhue Merge branch 'main of aplugtee compartisodyrprot | Analysis of the second second se |

• 解压下载的压缩包,在 src 文件夹下打开终端,安装 API:

pip install -e .

### Python 编程

初始化电机

from protobot.can\_bus import Robot

```
from protobot.can_bus.nodes import MotorFactory
motor = Robot().add_device('motor0', MotorFactory(), node_id=0x10,
reduction=-44)
```

- node\_id: 电机的设备 ID, 出厂默认为 0x10。
- reduction: 电机减速比, PJ-MP470/12 减速比为 12.45, PJ-MP470/44 减速比 为 44, 正负号决定电机旋转正方向。
- 如果使用其他驱动,需要在 Robot()初始化过程中修改默认参数,比如使用 pcan 驱动时,电机初始化语句修改为:

motor = Robot(bustype='pcan', channel='PCAN\_USBBUS1', bitrate=1000000).add\_device('motor0', MotorFactory(), node\_id=0x10, reduction=-44)

#### 运动到指定位置

```
motor.position_filter_mode(bandwidth=1)
motor.enable()
motor.set_pos(pos=6.28)
```

- position\_filter\_mode(bandwidth):电机进入滤波位置控制模式,常用在给电机 发送固定频率的位置指令时使用,也可以在希望电机相对平滑运转时使用,参数 bandwidth的值一般对应位置控制信号的输入频率。
- enable(): 电机使能函数
- set\_pos(pos):设置电机位置的函数,参数 pos 的值为电机的目标转动位置,单 位是弧度(rad),数值正负影响电机转动方向。

按指定速度转动

motor.velocity\_mode()
motor.enable()
motor.set\_vel(vel=1.57)

- velocity\_mode(): 电机进入速度控制模式。
- set\_vel(vel):设置电机速度的函数,参数 vel 的值为电机的目标转动速度,单位 是弧度/秒(rad/s),数值正负影响电机转动方向。

其他使用方式

参考《robodyno\_Pro\_技术文档》中 "PythonAPI 参考" 部分内容。